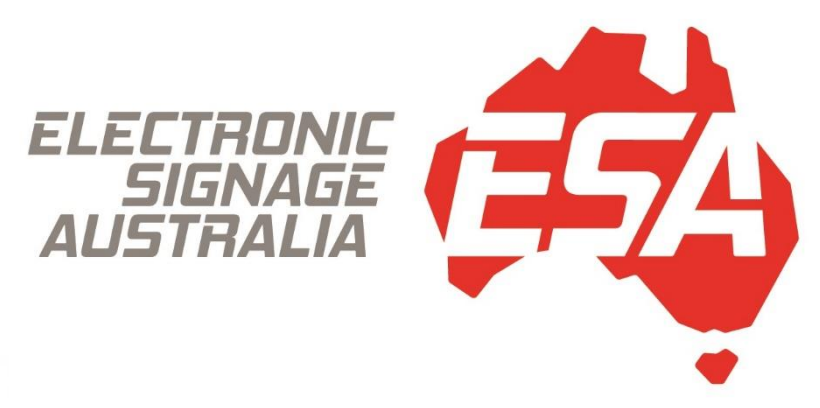

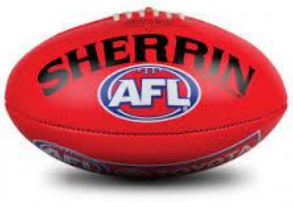

**AFL MANUAL - FULL** 

## **1.OPENING THE SOFTWARE**

# 2.TEAM SETUP

# **3.SELECTING TEAMS FOR A GAME**

# **4.SPONSOR SLIDE SHOWS SETUP**

## **5.MARKETING MESSAGES/IMAGES SETUP**

# **6.PLAYER PROFILE SETUP**

7. EDITING THE ANIMATION

# **1.OPENING THE SOFTWARE**

1. Double-click the **Open Scoreboard Display** icon to start the software.

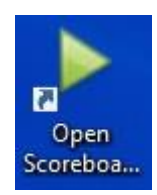

2. Select the **AFL** icon to open the AFL scoring program.

|  |   |    |   | Scoreboar | reboard | elect Teams<br>to open: | Team Set | tup | Play | Marketing |                |         |
|--|---|----|---|-----------|---------|-------------------------|----------|-----|------|-----------|----------------|---------|
|  |   |    |   | Scorel    | board   |                         |          |     |      |           |                | 3.4.0.0 |
|  | 0 | Ξt | 9 |           |         | 1 🕹                     | ol 🤹     | w   |      | ^ 🐔 🖼 /   | 信 (小) ENG 20/0 | 52 AM   |

3. You are now in the AFL software program.

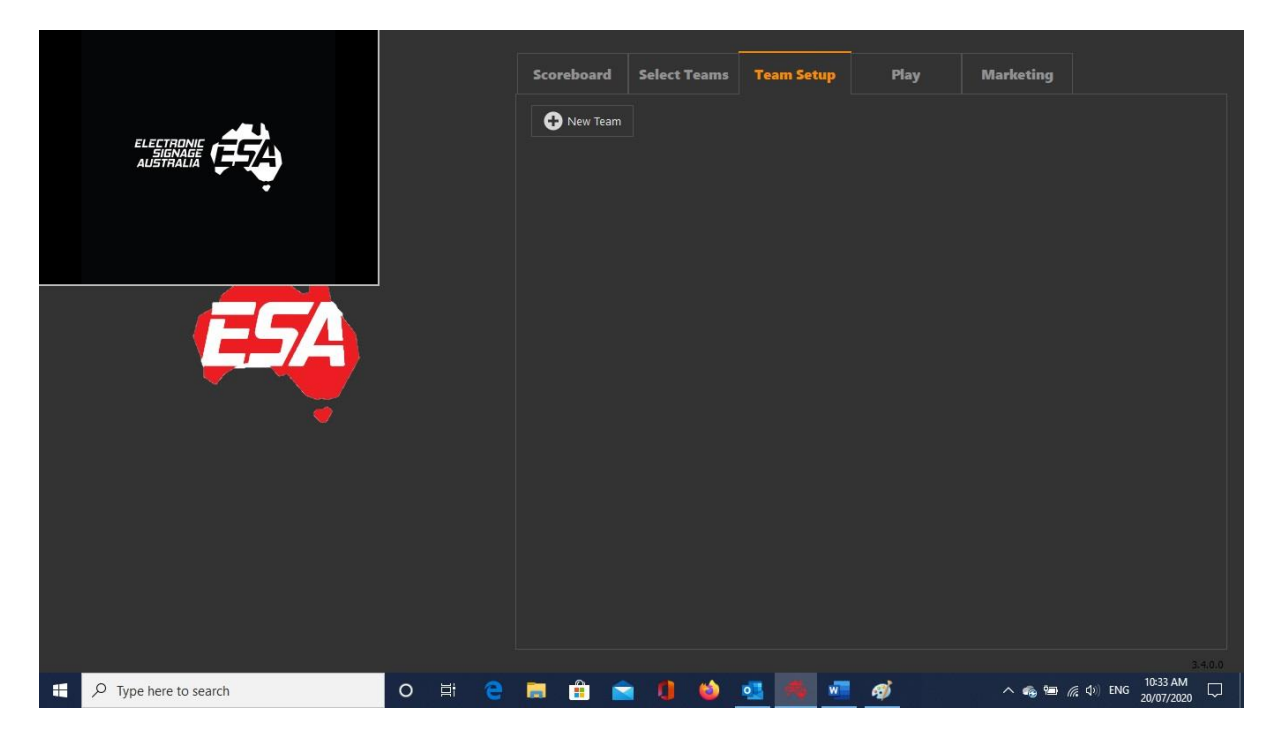

#### 2.TEAM SETUP

1. Select the Team Setup tab.

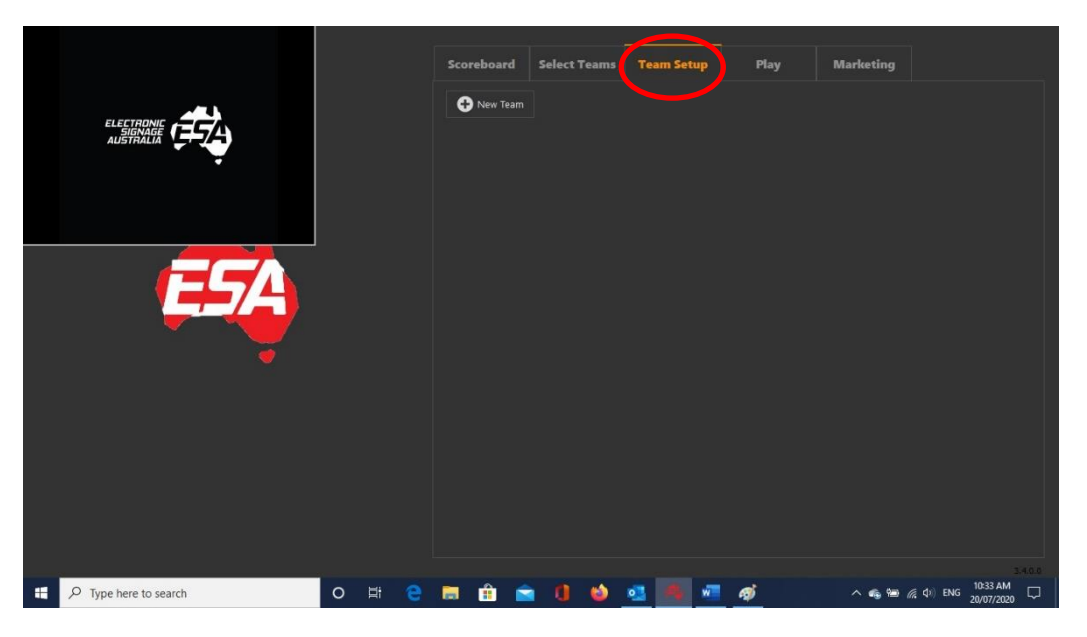

2. Click the + New Team button to setup a new team.

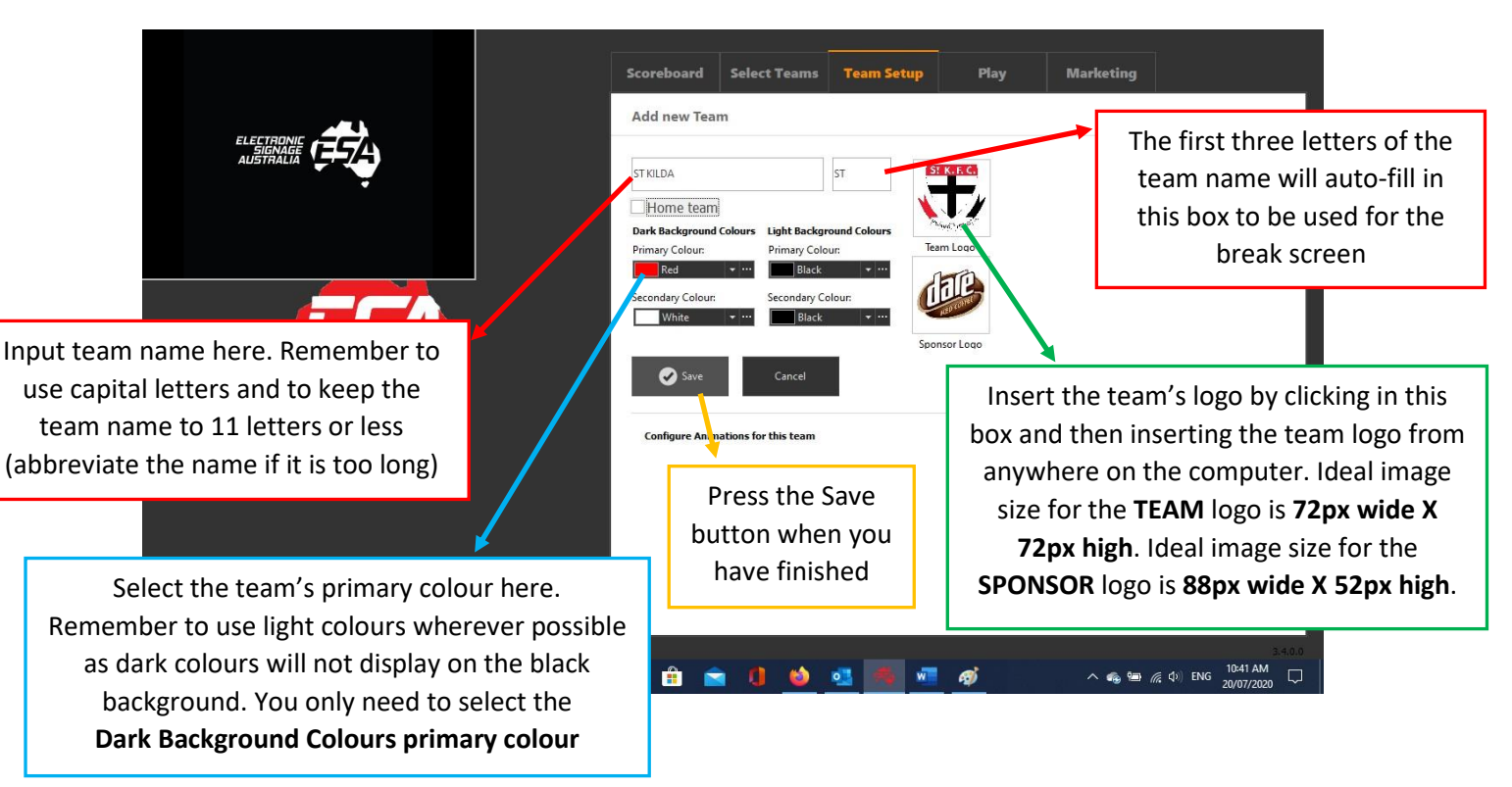

JPEG Image File (\*.jpg) JPEG Image File (\*.jpeg) JPEG Interchange Format (\*.jpeg) JPEG Interchange Format (\*.jpg) SVG graphics from DevExpress (\*.svg) JPEG graphics from DevExpress (\*.jpg) JPEG graphics from DevExpress (\*.jpeg)

GIF graphics from DevExpress (\*.gif) TIFF graphics from DevExpress (\*.tif) TIFF graphics from DevExpress (\*.tiff) PNG graphics from DevExpress (\*.png) Portable Network Graphic (\*.png) Portable Network Graphics (\*.png) Tagged Image File Format (\*.tiff) Tagged Image File Format (\*.tif) Bitmaps (\*.bmp) Icons (\*.ico) Enhanced Metafiles (\*.emf) Metafiles (\*.wmf) TIFF Images (\*.tif) TIFF Images (\*.tiff) 3. Once you save the team they will be added to the teams list as shown below. Repeat the process above to add as many teams as you need.

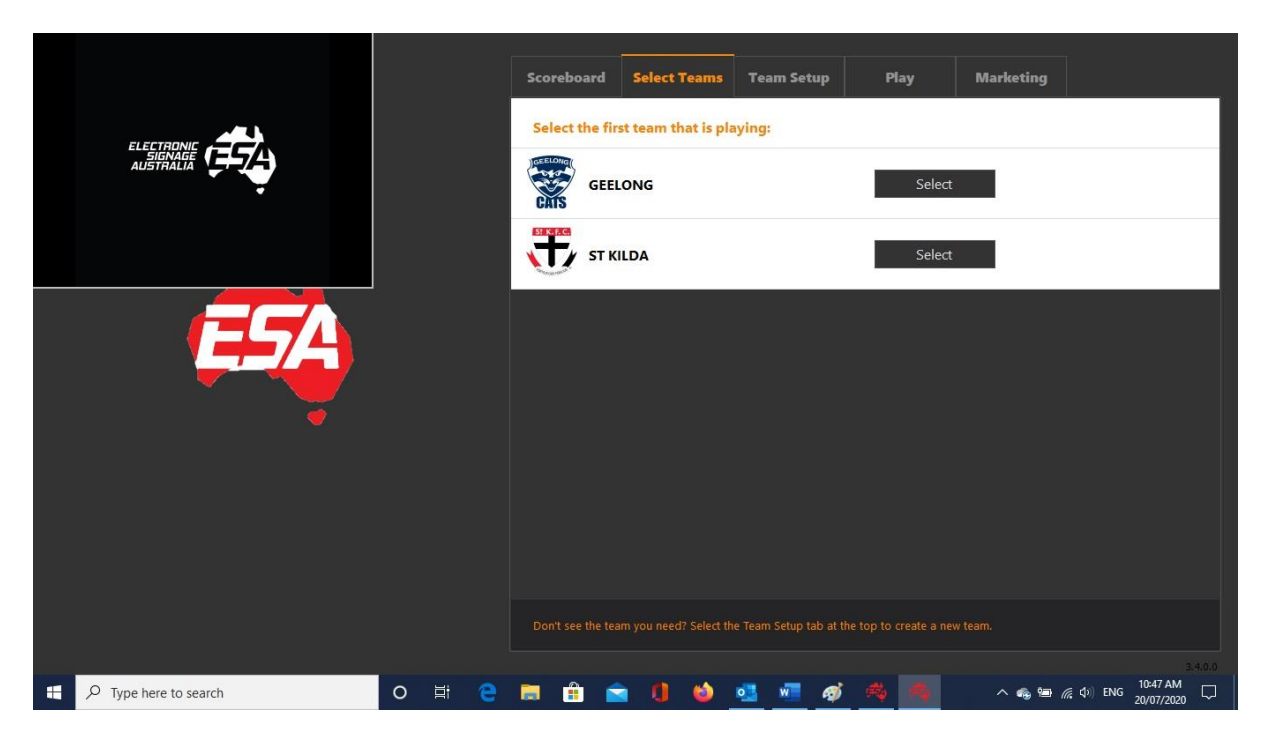

## **3.SELECTING TEAMS FOR A GAME**

1. Press the **Select Teams** tab and then select the home team first.

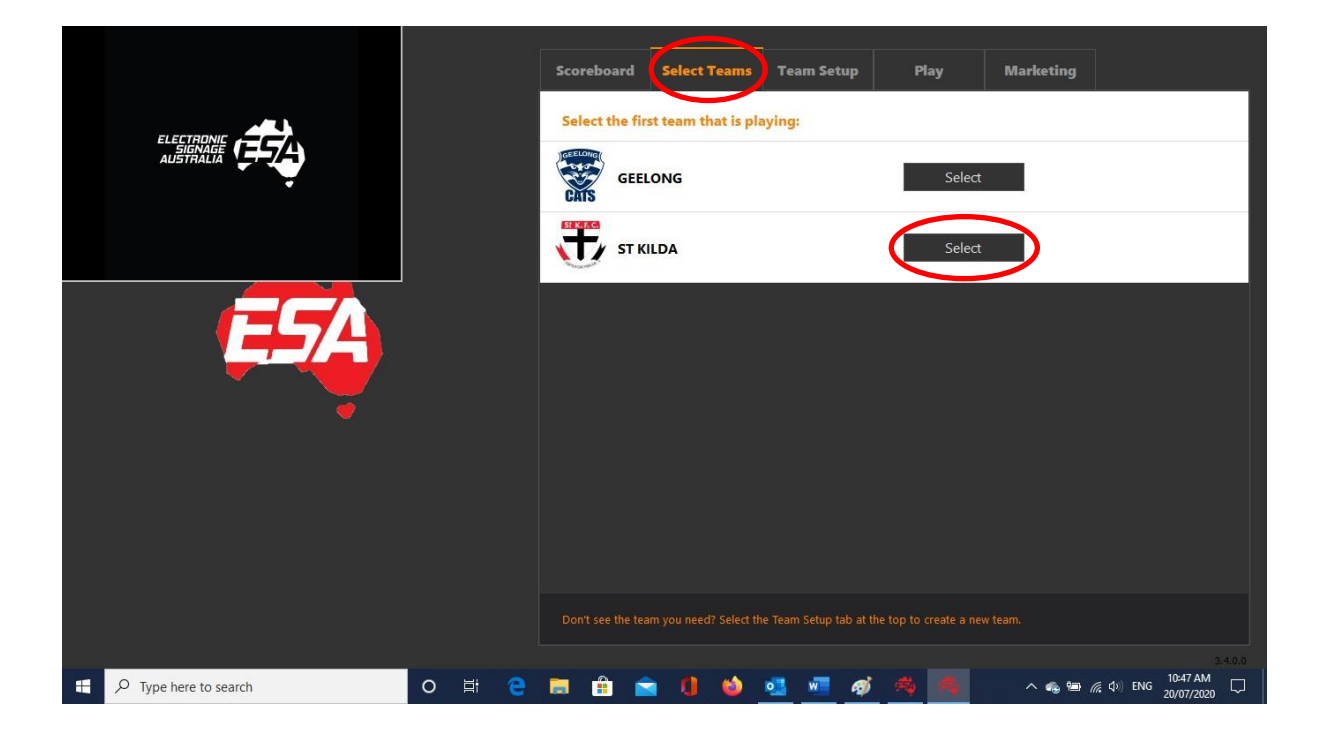

2. Once the next team is selected the controller will automatically move to the **AFL** tab and the display screen (scoreboard) will show the Match Up screen for the upcoming game.

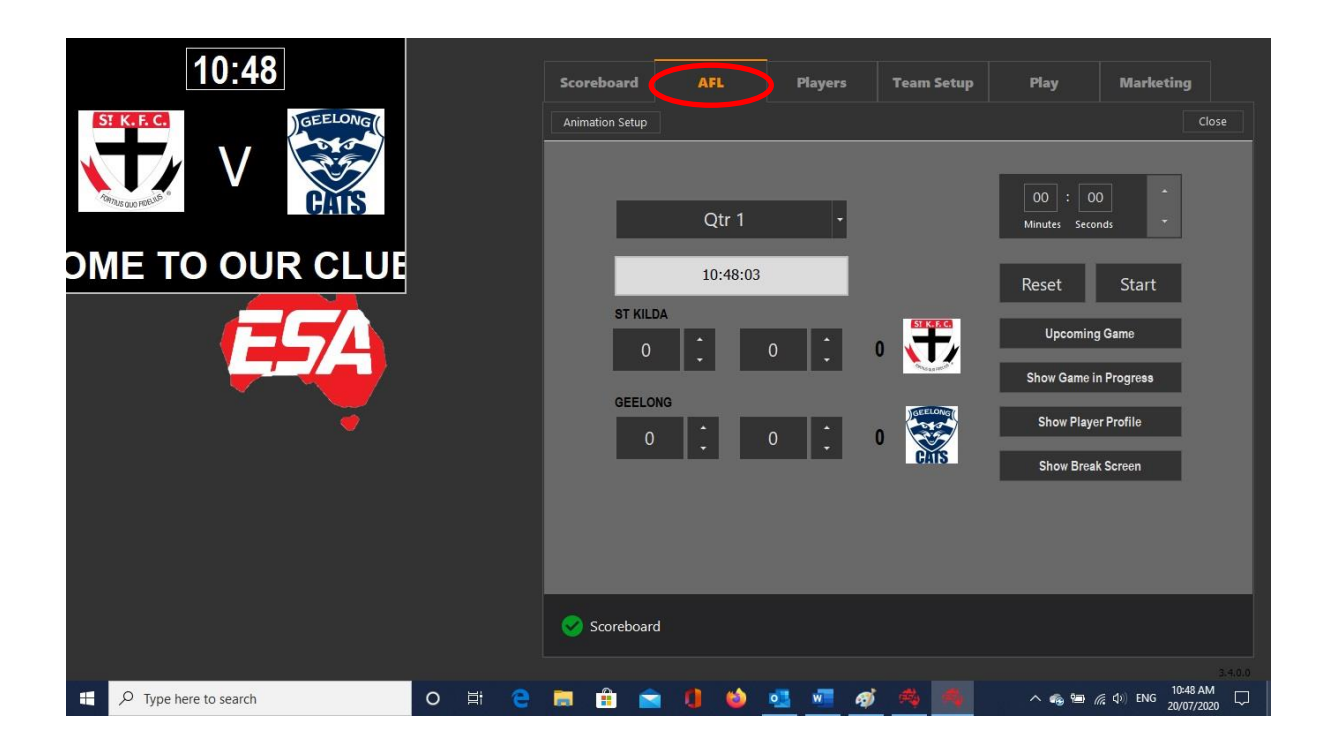

### **4.SPONSOR SLIDE SHOWS SETUP**

1. Select the **Play** tab.

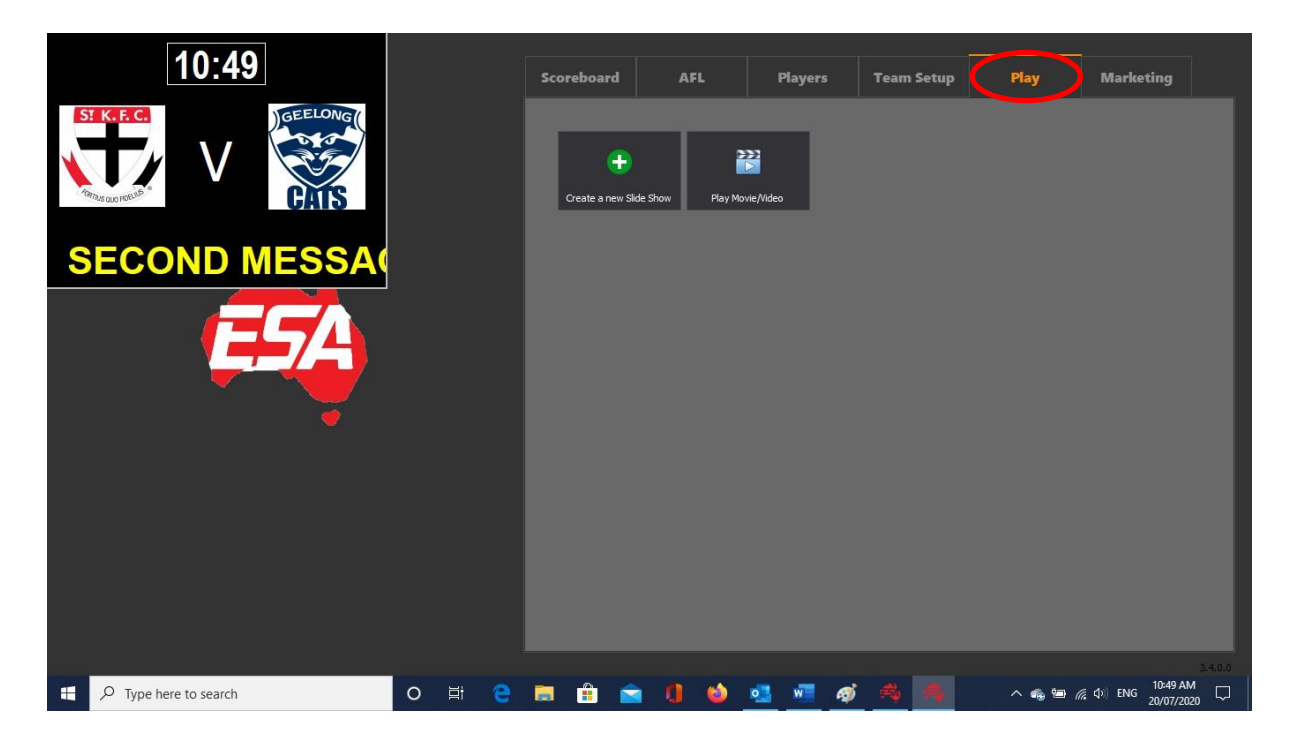

2. Press the **Create a new Slide Show** button to create a new sponsors slide show.

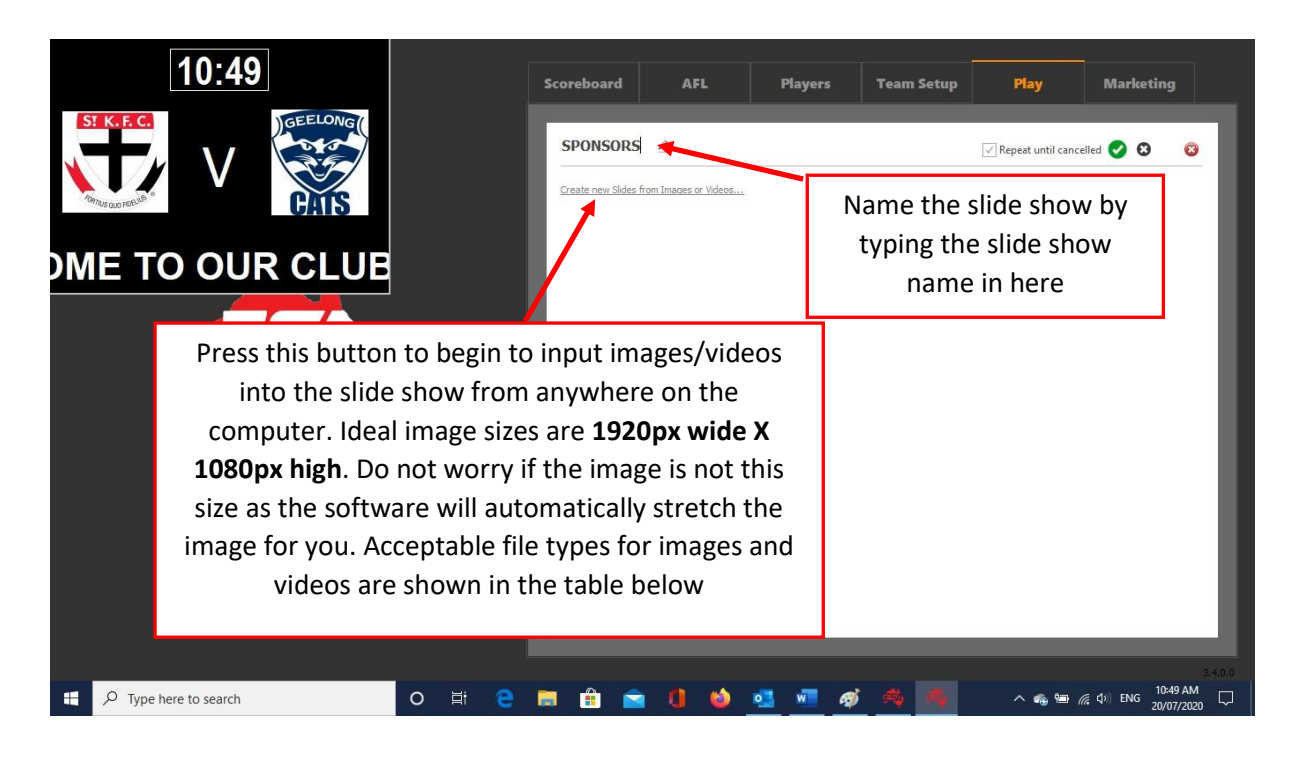

JPEG Image File (\*.jpg) JPEG Image File (\*.jpeg) JPEG Interchange Format (\*.jpeg) JPEG Interchange Format (\*.jpg) SVG graphics from DevExpress (\*.svg) JPEG graphics from DevExpress (\*.jpg) JPEG graphics from DevExpress (\*.jpeg) GIF graphics from DevExpress (\*.gif) TIFF graphics from DevExpress (\*.tif) TIFF graphics from DevExpress (\*.tiff) PNG graphics from DevExpress (\*.png) Portable Network Graphic (\*.png) Portable Network Graphics (\*.png) Tagged Image File Format (\*.tiff) Tagged Image File Format (\*.tif) Bitmaps (\*.bmp) Icons (\*.ico) Enhanced Metafiles (\*.emf) Metafiles (\*.wmf) TIFF Images (\*.tif) TIFF Images (\*.tif)

#### Acceptable video formats are .MP4, .AVI, .MOV or .WMV

3. Once you have selected your images/videos to insert into the slide show they will appear as below. Now press the **green tick** to save the slide show.

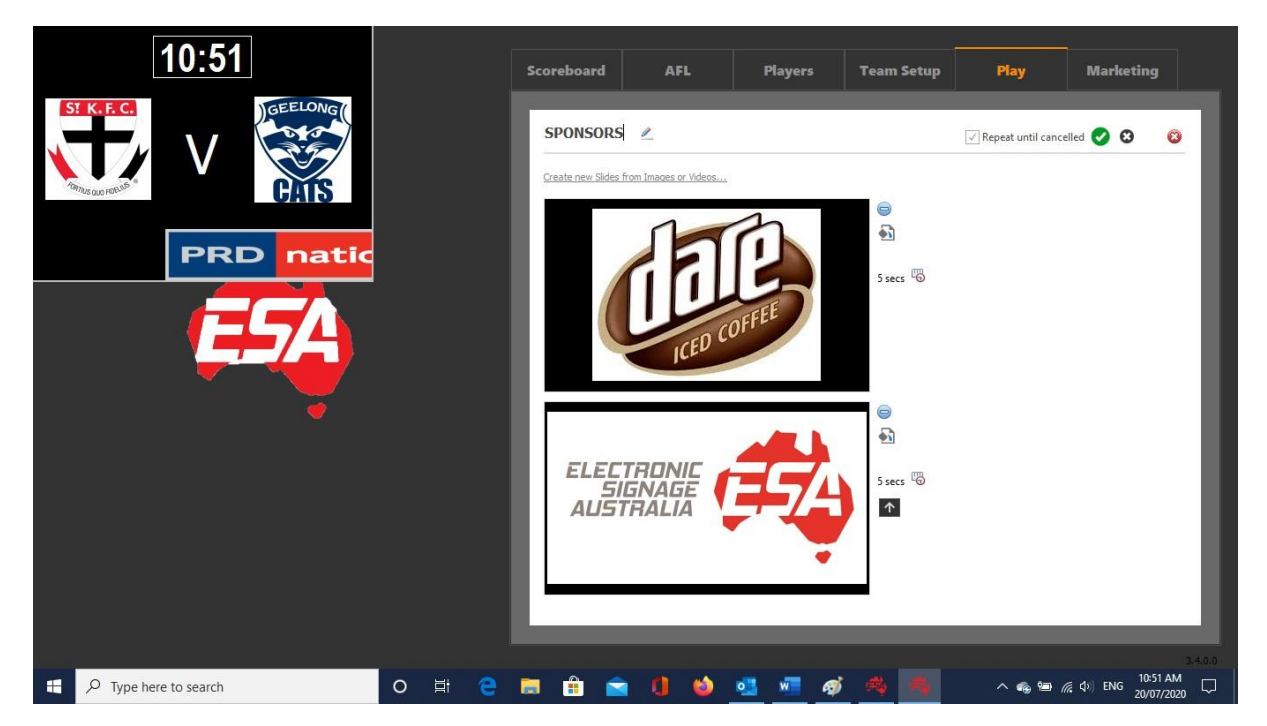

# **5.MARKETING MESSAGES/IMAGES SETUP**

1. Select the Marketing tab.

| ST KILDA 0 0   0 0 0   GEELONG Q1   0 0 0   0 0 0 | Scoreboard<br>Bottom Mark<br>Active<br>Add Text | AFL<br>eting Panel | Players        | Team Setup | Play  | Settings                     |
|---------------------------------------------------|-------------------------------------------------|--------------------|----------------|------------|-------|------------------------------|
|                                                   |                                                 | - 0 - 4            | o <b>1</b> w 4 |            | A 6 9 | 3.40.0<br>∉ dù ENS 1052.AM □ |

2. Press the **Add Text** button to input a text message to scroll across the screen.

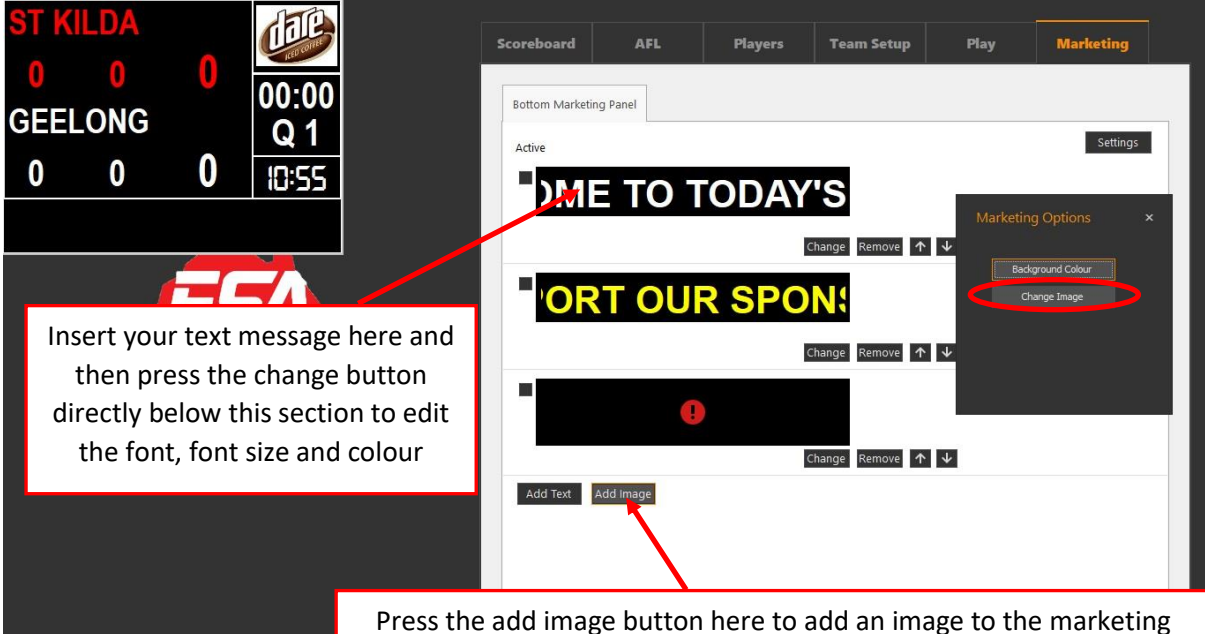

+ P Type here to search

Press the add image button here to add an image to the marketing section of the screen. Once you press this button it will prompt you to add your image. Press the **Change Image** button as circled in red above and then insert your image from anywhere on the computer. Ideal image sizes are **284px wide X 29px high**. Images need to be close to this size or else they will appear stretched across the screen.

3. Once you have added your text messages and images simply tick the box under the Active column of each one you wish to show and they will begin to continuously roll across the bottom of the screen.

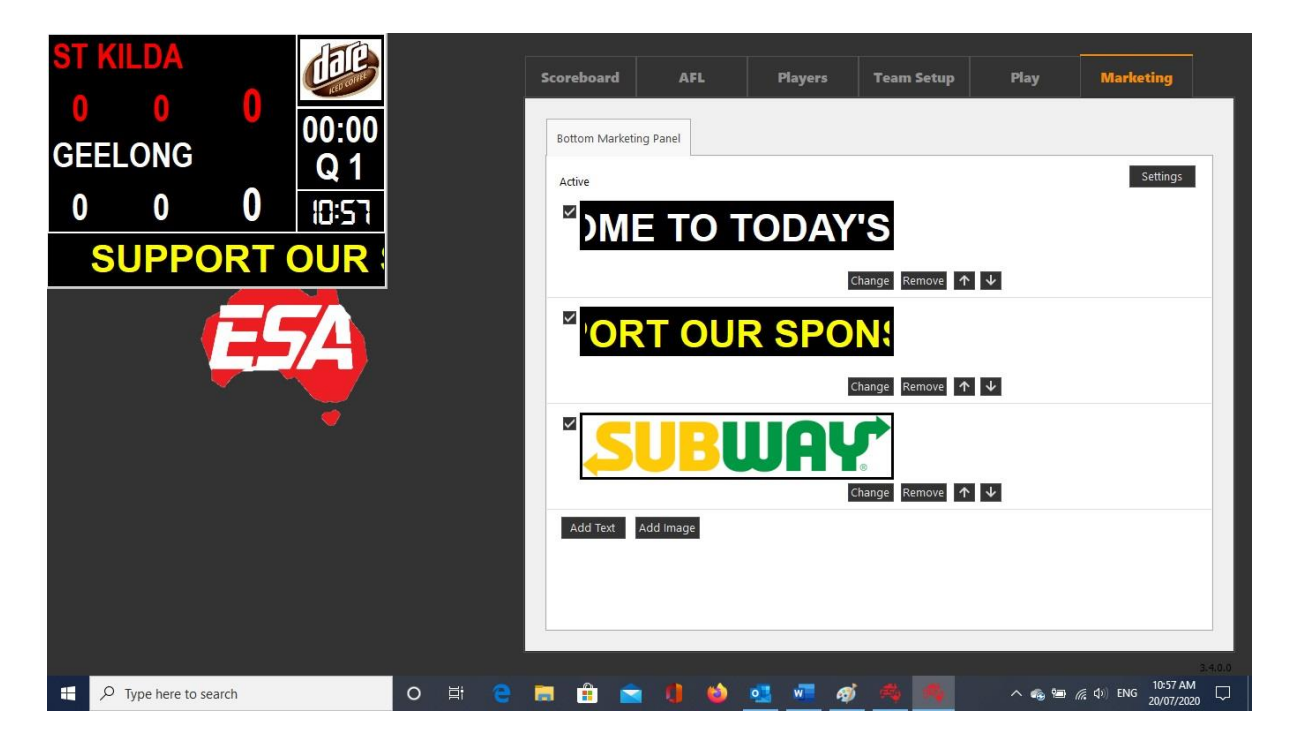

## **6.PLAYER PROFILE SETUP**

1. Select the Team Setup tab and then press the Setup Players tab.

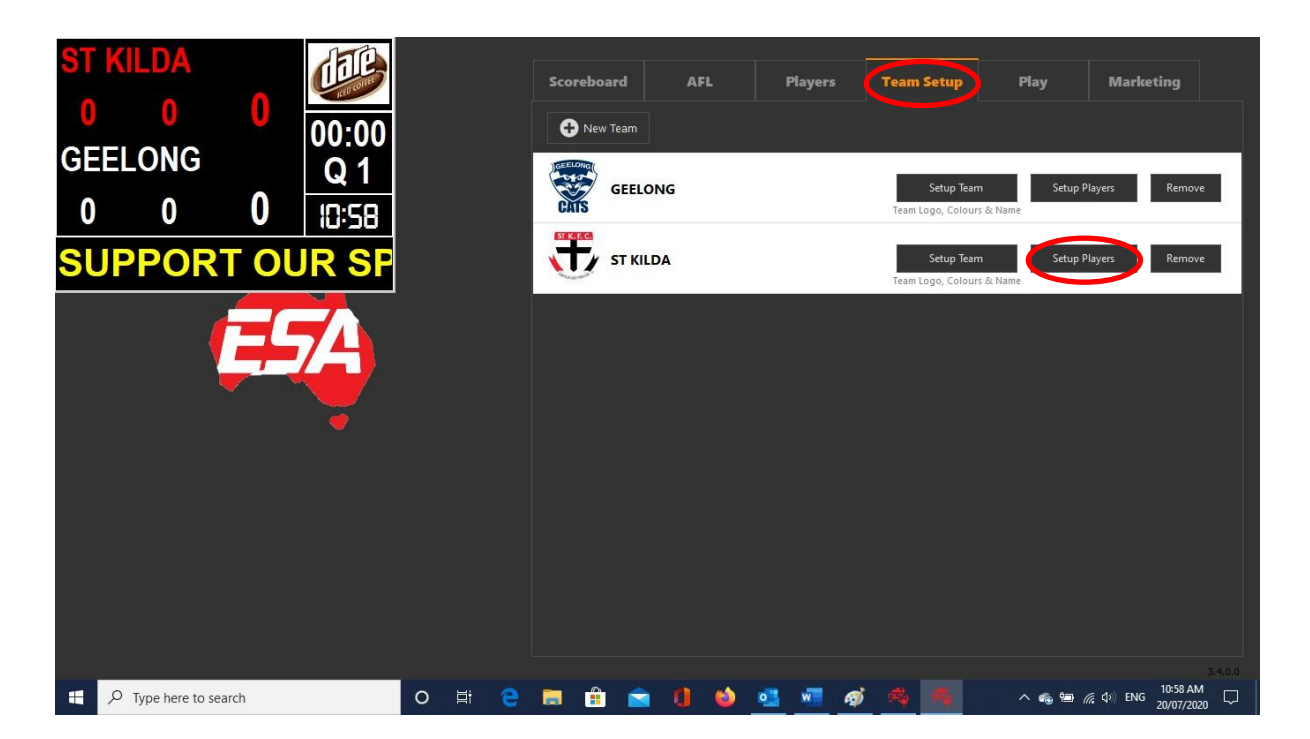

2. Press the **Add a new player** button and then fill in the player details as shown below.

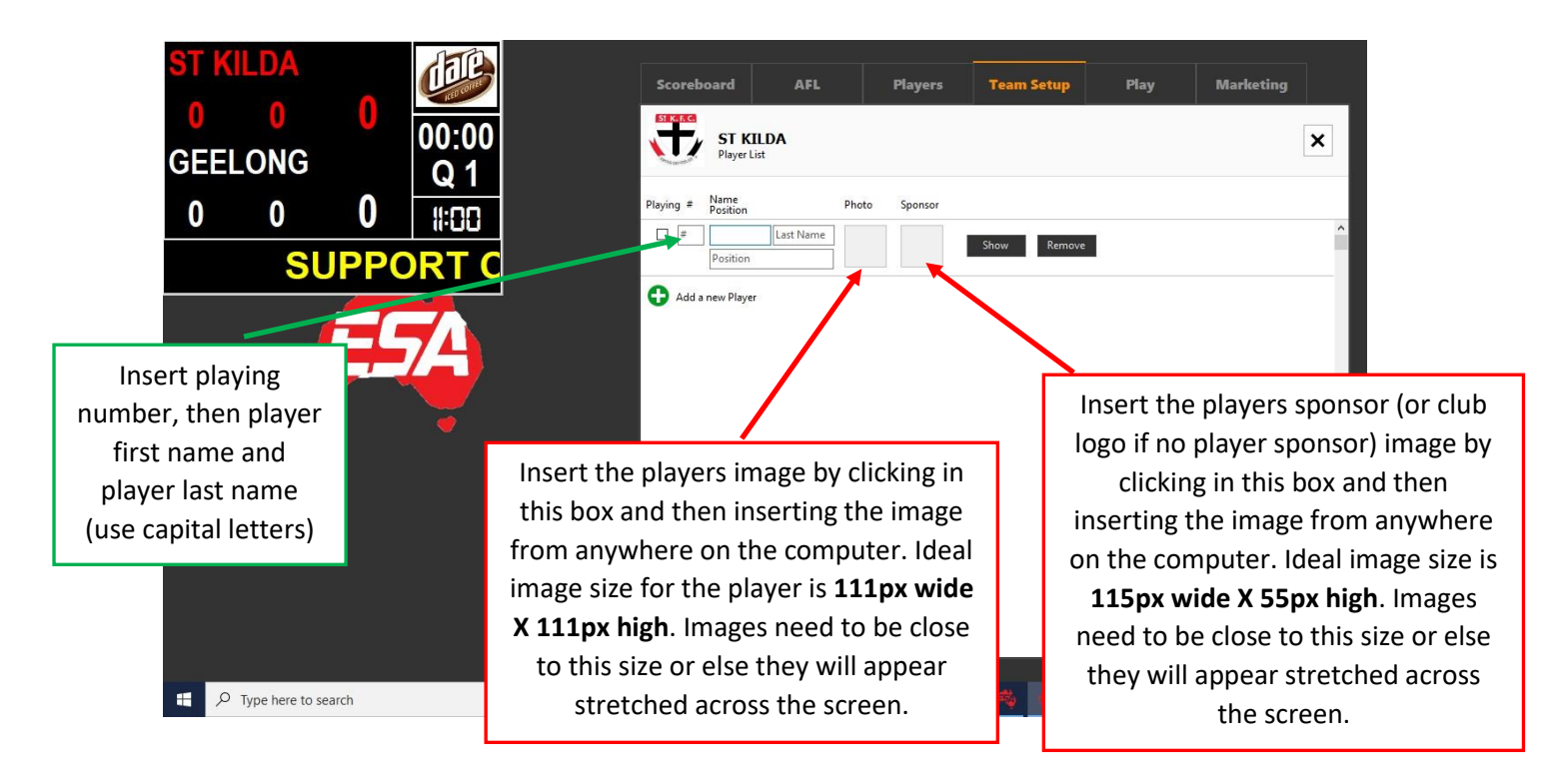

## **7.EDITING THE ANIMATION**

1. Select the **AFL** tab and then press the Animation Setup button.

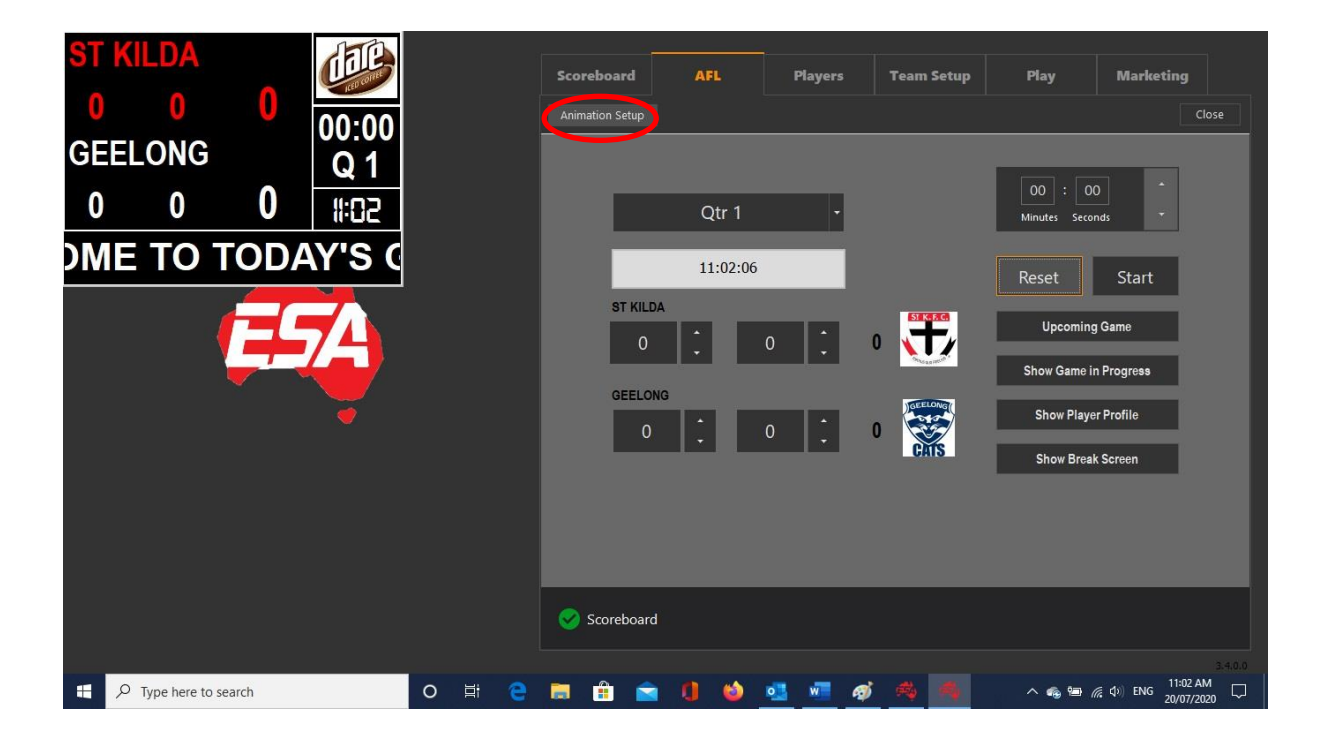

2. Here you can choose from a list of options for both the home and away team animations. Simply choose your preferred settings for the animation and press the save button when finished.

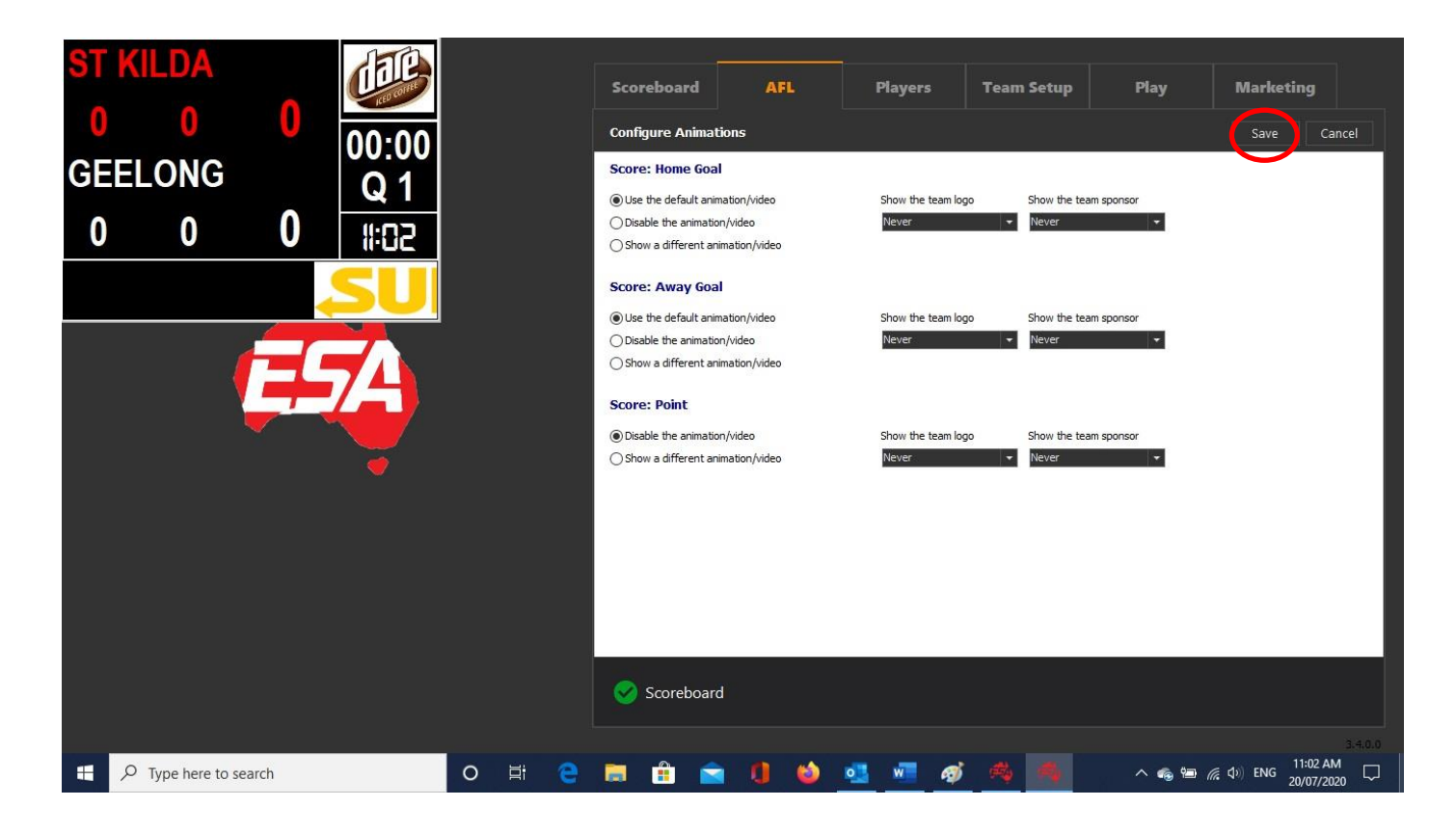